| <ul> <li>MasOS connection instructions:</li> <li>Improve the provention of the keyboard and install one AAA battery. Close the battery cover and press Enter</li> <li>Improve the group at the same time. The key combination code, the green light flashes.</li> </ul>                                                                                                    | Win10 PC connection instructions:      Instructions:      Instructions:      Open the battery cover at the bottom     of the keyboard and install one AAA battery. Close the battery cover and press Enter                                                                                                    | Front<br>Indicator light<br>I I I I I I<br>I I I I I<br>I I I I I<br>I I I I<br>I I I I                                                                                                    | B038<br>Bluetooth keypad<br>User's manual                                                                                                    |
|----------------------------------------------------------------------------------------------------|----------------------------------------------------------------------------------------------------|----------------------------------------------------------------------------------------------------|----------------------------------------------------------------------------------------------------|
| <image/>                                                                                                    | Image: Second second second |                                                                                                    | Note: Please read the user manual carefully before you start using this product                                                                                                    |
| FCC Statement Changes or modifications not expressly approved by the party responsible for compliance could void the user's authority to operate the equipment. This equipment has been tested and found to comply with the limits for a Class B digital device, pursuant to Part 15 of the FCC Rules. These limits are designed to provide reasonable protection against harmful interference in a residential installation. This equipment generates uses and can radiate radio frequency energy and, if not installed and used in accordance with the instructions, may cause harmful interference to radio communications. However, there is no guarantee that interference will not occur in a particular installation. If this equipment does cause harmful interference to radio or television reception, which can be determined by turning the equipment off and on, the user is encouraged to try to correct the interference by one or more of the following measures: - Reorient or relocate the receiving antenna Increase the separation between the equipment and receiver Connect the equipment into an outlet on a circuit different from that to which the receiver is connected Consult the dealer or an experienced radio/TV technician for help This device complies with part 15 of the FCC rules. Operation is subject to the following two conditions (1)this device may not cause harmful interference, | <ul> <li>FAQ</li> <li>1. The tablet PC can't connect the BT keyboard</li> <li>1. At first check the BT keyboard is into match code state, then open the table PC Bluetooth searching.</li> <li>2. Checking the BT keyboard Battery is enough, the battery low is also lead to can't connect, you need charge.</li> <li>2. The keyboard indication light always flashing when use?</li> <li>Keyboard indication always flashing when use, is means the keyboard will be no power ,please charge the power as soon as possible.</li> <li>3. The table PC display BT keyboard is disconnect?</li> <li>The BT keyboard will into dormant to save the battery after some time later no use; press any key the BT keyboard will be awaken and working.</li> </ul>                                                                                                    | <ul> <li>Copyright It is forbidden to reproduce any part of this manual without the permission of seller. Safety instructions Do not open or repair this device, Do not use the device in a damp environment. Clean the device with a dry cloth. Warranty The device is provided with one-year limited hardware warranty from the purchase day. Keyboard Maintenance 1.Please keep the keyboard away from liquid or humid environment, saunas, swimming pool, steam room and don't let the keyboard get wet in the rain. 2.Please don't expose the keyboard at too high or too low temperature condition. 3.Please don't put keyboard under sun for a long time. 4.Please don't put keyboard close to the flame, such as cooking stoves, candles or fireplace. 5. Avoid sharp objects scratching products, timely to recharge products to represent the nearest products.</li></ul> | <ul> <li>Technical Specifications</li> <li>Product Size : 129.9 x 84.2 x 14mm</li> <li>Key weight : 93g (without battery)</li> <li>Number of buttons: 22 keys</li> <li>Working distance: 10m</li> <li>Using the button operating current: 0.5~2.0mA</li> <li>Standby current: 0.08~0.5mA</li> <li>Sleep current: 0.02mA</li> <li>Sleep time: 8 minutes</li> <li>Awaken way : Press any key</li> </ul> Status Display LED <ul> <li>Pair code: Press Enter + <a>key combination code, green light flashes.</a></li> <li>The code is successful: the green code light is off.</li> <li>Low voltage indication: The red light flashes.</li> </ul> |
| the rollowing two conditions (1)this device may not cause harmful interference,<br>and (2) this device must accept any interference received, including<br>interference that may cause undesired operation.                                                                                                    | K                                                                                                    | ensure the normal use.                                                                                                    | Please contact the after-sales service.                                                                                                    |

|                                                                                                    |                                                                                                    | ●Win10台式机连接使用说明:                                                                                                    | ● MasOS系统连接使用说明:                                               |
|----------------------------------------------------------------------------------------------------|----------------------------------------------------------------------------------------------------|----------------------------------------------------------------------------------------------------|----------------------------------------------------------------|
| B038                                                                                                    |                                                                                                    | 1.打开键盘底部电池盖,装入一节7号电池,<br>盖上电池盖,同时按下 Enter + (*) 组<br>合键对码,绿灯闪烁.                                                                                                    | 93                                                             |
| 蓝牙键盘<br>说明书                                                                                                    |                                                                                                    | <ul> <li>◆ 8度</li> <li>○ 20</li> <li>○ 20</li> <li>○ 20</li> <li>○ 20</li> <li>○ 20</li> <li>○ 20</li> <li>○ 21</li> <li>○ 21</li></ul> | 1000000000000000000000000000000000                             |
|                                                                                                    |                                                                                                    |                                                                                                    |                                                                |
| 注意:正确操作本产品,请仔细阅读用户手册。                                                                                                    |                                                                                                    | ◆ 20日           ● 0100000000         留空間の日本の金           ● 0100000000         日本の金           ■ 0100000000         日本の金           ■ 0100000000         日本の金           ■ 010000000         日本の金           ● 0100000000         日本の金           ● 0100000000         日本の金           ● 0100000000         日本の金           ● 0100000000         日本の金           ● 0100000000         日本の金           ● 0100000000000000000000000000000000000                                                                                                    | ▼● ● ● ● ● ● ● ● ● ● ● ● ● ● ● ● ● ● ●                         |
|                                                                                                    |                                                                                                    |                                                                                                    | ×                                                              |
| 技术规格                                                                                                    | 故障分析                                                                                                    | 常见问题解答                                                                                                    |                                                                |
| <b>技术规格</b><br>•产品尺寸 : 129.9 x 84.2 x 14mm                                                                                                    | <b>故障分析</b><br>请与售后服务人员联系<br><b>知识产权信息</b>                                                                                                    | 常见问题解答<br>1、平板无法连接蓝牙键盘?<br>1)请先检查蓝牙键盘是否有进入配对状态。然后再打开平板电脑蓝牙<br>描示论各进行连接                                                                                                    | 保修卡                                                            |
| <b>技术规格</b><br>•产品尺寸 : 129.9 x 84.2 x 14mm<br>•键盘重量 : 93g ( 不含电池 )<br>•按键个数 : 22键                                                                                                    | 故障分析<br>请与售后服务人员联系<br>知识产权信息<br>未经本司的许可,禁止复制本用户手册的内容。<br>安全提醒                                                                                                    | <ul> <li>常见问题解答</li> <li>1、平板无法连接蓝牙键盘?</li> <li>1)请先检查蓝牙键盘是否有进入配对状态。然后再打开平板电脑蓝牙<br/>搜索设备进行连接。</li> <li>2)检查蓝牙键盘电量是否充足,电量不足也会导致无法连接,请将蓝牙<br/>键盘充电后再使用。</li> </ul>                                                                                                    | 保修卡                                                            |
| <b>技术规格</b> <ul> <li>•产品尺寸:129.9 x 84.2 x 14mm</li> <li>•键盘重量:93g(不含电池)</li> <li>•按键个数:22键</li> <li>•工作距离:10m</li> <li>•使用按键工作电流:0.5~2.0mA</li> </ul>                                                                                                    | 故障分析<br>请与售后服务人员联系<br>知识产权信息<br>未经本司的许可,禁止复制本用户手册的内容。<br>安全提醒<br>请不要打开或修理该设备,请不要在潮湿环境内使用设备,请用干<br>布擦拭该设备。                                                                                                    | <ul> <li>常见问题解答</li> <li>1、平板无法连接蓝牙键盘?</li> <li>1)请先检查蓝牙键盘是否有进入配对状态。然后再打开平板电脑蓝牙搜索设备进行连接。</li> <li>2)检查蓝牙键盘电量是否充足,电量不足也会导致无法连接,请将蓝牙键盘充电后再使用。</li> <li>2、键盘指示灯在使用途中一直闪烁?</li> <li>键盘指示灯在使用途中一直闪烁,表示键盘即将没电,请尽快将键盘</li> </ul>                                                                                                    | 保修卡<br><sup>用户填写资料</sup><br>公司或个人全称                            |
| <b>技术规格</b> <ul> <li>•产品尺寸:129.9 x 84.2 x 14mm</li> <li>•键盘重量:93g(不含电池)</li> <li>•按键个数:22键</li> <li>•工作距离:10m</li> <li>•使用按键工作电流:0.5~2.0mA</li> <li>•待机电流:0.08~0.5mA</li> <li>•休眠电流:0.02mA</li> </ul>                                                                                                    | 故障分析<br>请与售后服务人员联系<br>知识产权信息<br>未经本司的许可,禁止复制本用户手册的内容。<br>安全提醒<br>请不要打开或修理该设备,请不要在潮湿环境内使用设备,请用干<br>布擦拭该设备。<br>质保条款                                                                                                    | <ul> <li>常见问题解答</li> <li>平板无法连接蓝牙键盘?</li> <li>请先检查蓝牙键盘是否有进入配对状态。然后再打开平板电脑蓝牙搜索设备进行连接。</li> <li>检查蓝牙键盘电量是否充足,电量不足也会导致无法连接,请将蓝牙键盘充电后再使用。</li> <li>键盘指示灯在使用途中一直闪烁?</li> <li>键盘指示灯在使用途中一直闪烁,表示键盘即将没电,请尽快将键盘充电。</li> <li>设备显示蓝牙键盘断开连接?</li> </ul>                                                                                                    | 保修卡<br><sup>用户填写资料</sup><br>公司或个人全称<br>通讯地址                    |
| <ul> <li>技术规格</li> <li>*产品尺寸:129.9 x 84.2 x 14mm</li> <li>•键盘重量:93g(不含电池)</li> <li>•按键个数:22键</li> <li>*工作距离:10m</li> <li>使用按键工作电流:0.5~2.0mA</li> <li>•待机电流:0.08~0.5mA</li> <li>•休眠电流:0.02mA</li> <li>•休眠时间:8分钟</li> <li>************************************</li></ul>                                                                                                    | 故障分析<br>请与售后服务人员联系<br>知识产权信息<br>未经本司的许可,禁止复制本用户手册的内容。<br>安全提醒<br>请不要打开或修理该设备,请不要在潮湿环境内使用设备,请用干<br>布擦拭该设备。<br><b>质保条款</b><br>本设备自购买之日起,提供1年保修服务。                                                                                                    | <ul> <li>常见问题解答</li> <li>1、平板无法连接蓝牙键盘?</li> <li>1)请先检查蓝牙键盘是否有进入配对状态。然后再打开平板电脑蓝牙搜索设备进行连接。</li> <li>2)检查蓝牙键盘电量是否充足,电量不足也会导致无法连接,请将蓝牙键盘充电后再使用。</li> <li>2、键盘指示灯在使用途中一直闪烁?</li> <li>键盘指示灯在使用途中一直闪烁,表示键盘即将没电,请尽快将键盘充电。</li> <li>3、设备显示蓝牙键盘断开连接?</li> <li>蓝牙键盘在一段时间内不使用,设备为了省电将自动关闭蓝牙功能,按键盘任意键唤醒,蓝牙连接自动恢复。</li> </ul>                                                                                                    | <b>保修卡</b> 用户填写资料 公司或个人全称 通讯地址 电话 邮编                           |
| <ul> <li>技术规格</li> <li>-产品尺寸:129.9 x 84.2 x 14mm</li> <li>-健盘重量:93g(不含电池)</li> <li>- 按键个数:22键</li> <li>- 工作距离:10m</li> <li>使用按键工作电流:0.5~2.0mA</li> <li>- 侍机电流:0.08~0.5mA</li> <li>- 休眠电流:0.02mA</li> <li>- 休眠时间:8分钟</li> <li>- 唤醒方式:按键唤醒</li> </ul>                                                                                                    | 故障分析<br>请与售后服务人员联系<br>知识产权信息<br>未经本司的许可,禁止复制本用户手册的内容。<br>安全提醒<br>请不要打开或修理该设备,请不要在潮湿环境内使用设备,请用干<br>布擦拭该设备。<br>质保条款<br>本设备自购买之日起,提供1年保修服务。                                                                                                    | <ul> <li>常见问题解答</li> <li>平板无法连接蓝牙键盘?</li> <li>请先检查蓝牙键盘是否有进入配对状态。然后再打开平板电脑蓝牙搜索设备进行连接。</li> <li>检查蓝牙键盘电量是否充足,电量不足也会导致无法连接,请将蓝牙键盘充电后再使用。</li> <li>键盘指示灯在使用途中一直闪烁?</li> <li>键盘指示灯在使用途中一直闪烁,表示键盘即将没电,请尽快将键盘充电。</li> <li>设备显示蓝牙键盘断开连接?</li> <li>蓝牙键盘在一段时间内不使用,设备为了省电将自动关闭蓝牙功能,按键盘任意键唤醒,蓝牙连接自动恢复。</li> </ul>                                                                                                    | 保修卡<br>用户填写资料<br>公司或个人全称<br>通讯地址<br>电话 邮编<br>所购产品名称及型号         |
| <ul> <li> <b>技术规格</b> <ul> <li> <b>・</b> 产品尺寸:129.9 × 84.2 × 14mm </li> <li> <b>・</b> 键盘重量:93g(不含电池) </li> <li> <b>・</b> 按键个数:22键 </li> <li> <b>・</b> 工作距离:10m </li> <li> <b>・</b> 使用按键工作电流:0.5~2.0mA </li> <li> <b>・</b> 传服电流:0.08~0.5mA </li> <li> 休眠时间:8分钟 </li> <li> <b>・</b> 唤醒方式:按键唤醒 </li> </ul> </li> <li> <b>状态显示LED</b> </li></ul>                                 | 故障分析<br>请与售后服务人员联系<br>知识产权信息<br>未经本司的许可,禁止复制本用户手册的内容。<br>安全提醒<br>请不要打开或修理该设备,请不要在潮湿环境内使用设备,请用干<br>布擦拭该设备。<br>质保条款<br>本设备自购买之日起,提供1年保修服务。<br>键盘保养<br>1、请勿将设备暴露在液体和潮湿的环境中或使其淋雨,请勿在浴缸、水槽、<br>桑拿房、游泳池或蒸汽房附近使用。                                                                                                    | <ul> <li>常见问题解答</li> <li>平板无法连接蓝牙键盘?</li> <li>请先检查蓝牙键盘是否有进入配对状态。然后再打开平板电脑蓝牙搜索设备进行连接。</li> <li>检查蓝牙键盘电量是否充足,电量不足也会导致无法连接,请将蓝牙键盘充电后再使用。</li> <li>键盘指示灯在使用途中一直闪烁?</li> <li>键盘指示灯在使用途中一直闪烁,表示键盘即将没电,请尽快将键盘充电。</li> <li>设备显示蓝牙键盘断开连接?</li> <li>蓝牙键盘在一段时间内不使用,设备为了省电将自动关闭蓝牙功能,按键盘任意键唤醒,蓝牙连接自动恢复。</li> </ul>                                                                                                    | <b>保修卡</b> 用户填写资料 公司或个人全称 通讯地址 电话 邮编 所购产品名称及型号 购买日期            |
| <ul> <li> <b>技术规格</b> <ul> <li> <b>・</b> 产品尺寸:129.9 × 84.2 × 14mm </li> <li> <b>・</b> 键盘重量:93g(不含电池) </li> <li> <b>・</b> 按键个数:22键 </li> <li> <b>・</b> 工作距离:10m </li> <li> <b>・</b> 使用按键工作电流:0.5~2.0mA </li> <li> <b>・</b> 传服电流:0.08~0.5mA </li> <li> <b>・</b> 休眠时间:8分钟 </li> <li> <b>・</b> 咬醒方式:按键唤醒 </li> </ul> </li> <li> <b>・</b> 对码:按下 Enter + ① 组合键对码,缓灯闪烁. </li> </ul> | 故障分析<br>请与售后服务人员联系<br>知识产权信息<br>未经本司的许可,禁止复制本用户手册的内容。<br>安全提醒<br>请不要打开或修理该设备,请不要在潮湿环境内使用设备,请用干<br>布擦拭该设备。<br>质保条款<br>本设备自购买之日起,提供1年保修服务。<br>键盘保养<br>1、请勿将设备暴露在液体和潮湿的环境中或使其淋雨,请勿在浴缸、水槽、<br>桑拿房、游泳池或蒸汽房附近使用。<br>2、请勿将设备暴露于过高或过低的温度下。<br>3、请勿长时间放置在阳光直射的地方。                                                                                                    | <ul> <li>常见问题解答</li> <li>平板无法连接蓝牙键盘?</li> <li>请先检查蓝牙键盘是否有进入配对状态。然后再打开平板电脑蓝牙搜索设备进行连接。</li> <li>检查蓝牙键盘电量是否充足,电量不足也会导致无法连接,请将蓝牙键盘充电后再使用。</li> <li>键盘指示灯在使用途中一直闪烁?<br/>键盘指示灯在使用途中一直闪烁?<br/>键盘指示灯在使用途中一直闪烁,表示键盘即将没电,请尽快将键盘充电。</li> <li>设备显示蓝牙键盘断开连接?</li> <li>蓝牙键盘在一段时间内不使用,设备为了省电将自动关闭蓝牙功能,按键盘任意键唤醒,蓝牙连接自动恢复。</li> </ul>                                                                                                    | <b>保修卡</b>                                                     |
| <b>技术规格</b><br>•产品尺寸:129.9 x 84.2 x 14mm<br>•键盘重量:93g(不含电池)<br>•按键个数:22键<br>• 工作距离:10m<br>• 使用按键工作电流:0.5~2.0mA<br>• 使用按键工作电流:0.5~2.0mA<br>• 待机电流:0.08~0.5mA<br>• 休眠时间:80钟<br>• 唤醒方式:按键唤醒<br>• 败醒方式:按键唤醒<br>• 败码: 按下 Enter + ① 组合键对码,绿灯闪烁.                                                                                                    | 故障分析<br>请与售后服务人员联系<br>知识产权信息<br>未经本司的许可,禁止复制本用户手册的内容。<br>安全提醒<br>请不要打开或修理该设备,请不要在潮湿环境内使用设备,请用干<br>布擦拭该设备。<br>质保条款<br>本设备自购买之日起,提供1年保修服务。<br>键盘保养<br>1、请勿将设备暴露在液体和潮湿的环境中或使其淋雨,请勿在浴缸、水槽、<br>桑拿房、游泳池或蒸汽房附近使用。<br>2、请勿将设备暴露于过高或过低的温度下。<br>3、请勿长时间放置在阳光直射的地方。<br>4、请勿霜近明火,如烹饪用炉、蜡烛或者壁炉。<br>5、避免使用锋利器物利滤产品、及时给产品进行在由以保证正觉使用                                                                                                 | <ul> <li>常见问题解答</li> <li>平板无法连接蓝牙键盘?</li> <li>请先检查蓝牙键盘是否有进入配对状态。然后再打开平板电脑蓝牙搜索设备进行连接。</li> <li>检查蓝牙键盘电量是否充足,电量不足也会导致无法连接,请将蓝牙键盘充电后再使用。</li> <li>键盘指示灯在使用途中一直闪烁?</li> <li>键盘指示灯在使用途中一直闪烁,表示键盘即将没电,请尽快将键盘充电。</li> <li>设备显示蓝牙键盘断开连接?</li> <li>蓝牙键盘在一段时间内不使用,设备为了省电将自动关闭蓝牙功能,按键盘任意键唤醒,蓝牙连接自动恢复。</li> </ul>                                                                                                    | 保修卡<br>用户填写资料<br>公司或个人全称<br>通讯地址<br>电话 邮编<br>所购产品名称及型号<br>购买日期 |
| <section-header> <section-header></section-header></section-header>                                                                                                    | <ul> <li>故障分析<br/>请与售后服务人员联系</li> <li>知识产权信息</li> <li>未经本司的许可,禁止复制本用户手册的内容。</li> <li>安全提醒</li> <li>请不要打开或修理该设备,请不要在潮湿环境内使用设备,请用干<br/>布擦拭该设备。</li> <li>质保条款</li> <li>本设备自购买之日起,提供1年保修服务。</li> <li>健盘保养</li> <li>1、请勿将设备暴露在液体和潮湿的环境中或使其淋雨,请勿在浴缸、水槽、<br/>桑拿房、游泳池或蒸汽房附近使用。</li> <li>2、请勿将设备暴露于过高或过低的温度下。</li> <li>3、请勿能时间放置在阳光直射的地方。</li> <li>4、请勿靠近明火,如烹饪用炉、蜡烛或者壁炉。</li> <li>5、避免使用锋利器物刮擦产品,及时给产品进行充电以保证正常使用。</li> </ul> | <ul> <li>常见问题解答</li> <li>9. 平板无法连接蓝牙键盘?</li> <li>1) 请先检查蓝牙键盘是否有进入配对状态。然后再打开平板电脑蓝牙搜索设备进行连接。</li> <li>2) 检查蓝牙键盘电量是否充足,电量不足也会导致无法连接,请将蓝牙键盘充电后再使用。</li> <li>2、键盘指示灯在使用途中一直闪烁?</li> <li>键盘指示灯在使用途中一直闪烁,表示键盘即将没电,请尽快将键盘充电。</li> <li>3、设备显示蓝牙键盘断开连接?</li> <li>蓝牙键盘在一段时间内不使用,设备为了省电将自动关闭蓝牙功能,按键盘任意键唤醒,蓝牙连接自动恢复。</li> </ul>                                                                                                    |                                                                |

Front

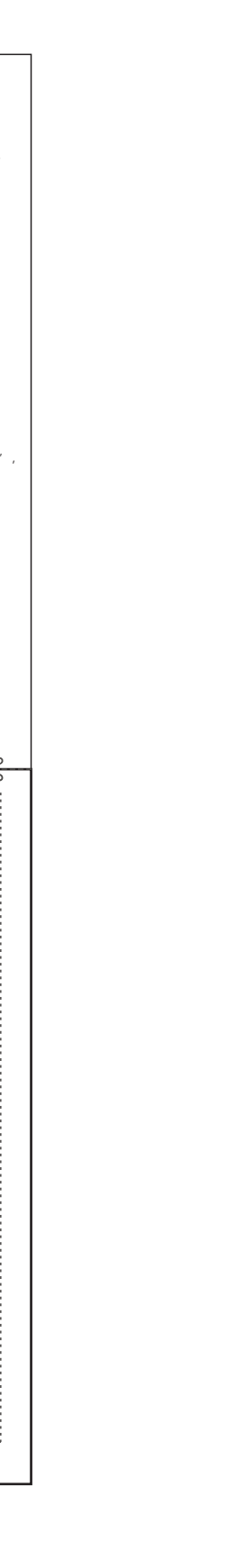